## 教師審核假單

功能路徑:

教師資訊系統 / 新教學務系統/教師資訊系統/線上審核 / 假單審核

功能說明:

一. 待審假單

進入後列出本學期待審之請假單

| 請假起始日     | 天數節數 | 假別 | 操作 |
|-----------|------|----|----|
| 111/06/13 | 2天8節 | 病假 | 審核 |

按 進入審核頁面,審核該請假單,請假單分為一般請假單及批次公假請假單。

二.一般請假單審核頁面

左上方列出請假單內容包含假別、學號、姓名、請假天數節數、事由附件等。

| 回清單 | 請假紀錄        |     |          |  |  |
|-----|-------------|-----|----------|--|--|
| 請假單 | 號 110200009 | 假別  | 病假       |  |  |
| 學號  | 111XXXX     | 姓名  | 劉〇〇      |  |  |
| 系級  | 動畫系一        | 天數節 | 數 2天8節   |  |  |
| 事由  | 生病          | 附件  | 診斷證明.jpg |  |  |
|     |             |     |          |  |  |
|     |             |     |          |  |  |
|     |             |     |          |  |  |

| 右上方列出名                          | 各請假節次應                                            | 上課之課程及           | 授課校師                   |                |       |
|---------------------------------|---------------------------------------------------|------------------|------------------------|----------------|-------|
| 日期                              | ▲ 星期                                              | ♦ 節次             | ♦ 授課教師                 | ♦ 課程名稱         | \$    |
| 111/06/13                       | _                                                 | 5                | 康〇〇                    | 2D角色動畫I        | 1     |
| 111/06/13                       | _                                                 | 6                | 康〇〇                    | 2D角色動畫I        |       |
| 111/06/14                       | Ξ                                                 | 3                | 董〇〇                    | 動作表演           | - 1   |
| 111/06/14                       | <u> </u>                                          | 4                | 菫OO                    | 動作表演           | -     |
| 下方列出審核<br>補件、先會往<br>簧核歷程        | 亥歷程,可查<br>发簽、先簽後                                  | 看之前個審核<br>會,必要時可 | (人之意見;於此做<br>「請學生連繫審核人 | 審核,可做通過、不<br>。 | 通過、退回 |
| 步驟:1102000<br>送達時間:111<br>〇通過〇7 | 010.000.010.0 <sup>-</sup><br>/07/18 16:36<br>下通過 | 10導師(林〇〇)        |                        |                |       |
| 簽核意見:<br>送出 退回                  | 補件 先會後後                                           | 瓷 先簽後會           | 請學生連繫我                 |                |       |
| □寄送Email                        | 給下一個審核人                                           | 、<br>、           |                        |                |       |
| 步驟:110200(<br>等候中               | 010.000.020.01                                    | 10条主任(所長)        | (吳〇〇)                  |                |       |
| 步驟:1102000<br>等候中               | 010.000.020.02                                    | 20条主任(所長)        | (趙〇〇)                  |                |       |
| 步驟:1102000<br>等候中               | 010.000.030.0 <sup>,</sup>                        | 10生輔組專員(化        | 兒OO)                   |                |       |
| 步驟:1102000<br>等候中               | 010.000.040.0 <sup>,</sup>                        | 10生輔組組長(季        |                        |                |       |
| 完成審核<br>可點選 通過                  | 或 不通過,                                            | 輸入審核意見           | 見 按 送出 完成              | 假單審核           |       |

| 可按 退回 此假單                                         |
|---------------------------------------------------|
| 選取退回步驟                                            |
| 退回步驟                                              |
| 請假人                                               |
|                                                   |
|                                                   |
| 退回原因                                              |
| •                                                 |
| 確定取消                                              |
| 點選退回步驟,退回步驟可指定為請假人或先前已審核之人員,再輸入退回原因後按             |
| 確定完成假單退回。                                         |
| 加會其他教職員                                           |
| 可點擊 先會後簽 或 先簽後會 將此請假單,加會其他教職員,可選擇加會職位或虛擬 職位會授課教師。 |
|                                                   |

| 加會職位                |  |
|---------------------|--|
| 選取加會人員              |  |
| <b>職位</b> 虛擬職位 授課教師 |  |
| -□ <u>校長(陳</u> ○○)  |  |
| <b>+ □</b> 教務長(林OO) |  |
| <b>+ □</b> 學務長(林OO) |  |
| + □音樂學院院長(蘇〇〇)      |  |
| ■ 副校長(李〇〇)          |  |
| ▼                   |  |
| 確定 取消               |  |
|                     |  |
|                     |  |
|                     |  |
|                     |  |
|                     |  |
|                     |  |
|                     |  |
|                     |  |
|                     |  |
|                     |  |

| 選取加會人員   職位 虛擬職位 招   算師 教官   朝導老師   系所主任                                          | 授課教師 |       |   |  |  |
|-----------------------------------------------------------------------------------|------|-------|---|--|--|
| 職位       虚擬職位       招         □       導師       教官         □       輔導老師       家所主任 | 授課教師 |       |   |  |  |
| <ul> <li>□ 導師</li> <li>□ 教官</li> <li>□ 輔導老師</li> <li>□ 系所主任</li> </ul>            |      |       |   |  |  |
| <ul> <li>□ 教官</li> <li>□ 輔導老師</li> <li>□ 系所主任</li> </ul>                          |      |       |   |  |  |
| □ 系所主任                                                                            |      |       |   |  |  |
|                                                                                   |      |       |   |  |  |
|                                                                                   | ſ    |       |   |  |  |
|                                                                                   | ſ    |       |   |  |  |
|                                                                                   | ſ    |       |   |  |  |
|                                                                                   | ſ    |       |   |  |  |
|                                                                                   | ſ    |       | • |  |  |
|                                                                                   | L    | 確定 取消 |   |  |  |
|                                                                                   |      |       |   |  |  |
|                                                                                   |      |       |   |  |  |
|                                                                                   |      |       |   |  |  |
|                                                                                   |      |       |   |  |  |
|                                                                                   |      |       |   |  |  |
|                                                                                   |      |       |   |  |  |
|                                                                                   |      |       |   |  |  |
|                                                                                   |      |       |   |  |  |
|                                                                                   |      |       |   |  |  |
|                                                                                   |      |       |   |  |  |

| 加會授課教師                      |       |  |  |  |
|-----------------------------|-------|--|--|--|
| 選取加會人員                      | x     |  |  |  |
| 職位 虛擬職位 授課教師                |       |  |  |  |
| ■ 教師姓名 科目                   |       |  |  |  |
| □ 周OO 素描Ⅱ                   |       |  |  |  |
| □ 王OO 基礎重                   | 態速寫II |  |  |  |
| □ 康OO 2D角台                  | 動畫    |  |  |  |
| □ 董OO 動作表                   | 演     |  |  |  |
| 選完加會對象後按 <sup>確定</sup> 完成加會 | 確定取消  |  |  |  |

| 當需要學生面談時可點選請學生連繫我                                               |
|-----------------------------------------------------------------|
| 請學生連繫                                                           |
| 訊息                                                              |
|                                                                 |
|                                                                 |
| 確定 取消                                                           |
| 輸入訊息按 <sup>確定</sup> 完成聯絡訊息設定,此聯絡訊息可於學生查詢請假單時呈現                  |
| 三.學生公假單審核<br>左上方列出請假單內容,列出公假單之申請人員編、姓名、申請單位、校內外、起訖日<br>期、地點及事由。 |

| 回清單  | 請假紀錄        |  |           |   |           |  |
|------|-------------|--|-----------|---|-----------|--|
| 請假單號 | 胞 110200010 |  | 假別        | 公 | 段         |  |
| 申請人員 | [編 XXXXX    |  | 姓名 倪〇〇    |   | 00        |  |
| 申請單位 | 音樂系         |  | 校内/校外 校內0 |   | 校內0       |  |
| 起始日期 | 月 111/06/20 |  | 迄止日期      |   | 111/06/23 |  |
| 地點   | 點 國家音樂廳     |  |           |   |           |  |
| 事由   | 音樂嘉年華       |  |           |   |           |  |

## 右上方列出各需請公假學生

| 搷   | <b>€1</b> /F | ▲ 學號    |     | 姓名  | 斑級        |   |
|-----|--------------|---------|-----|-----|-----------|---|
| 割   | 表            | 110XXXX |     | 陳〇〇 | 美術學系創作二年級 |   |
| 割   | 表            | 110XXXX |     | 陳〇〇 | 美術學系創作二年級 |   |
| 誹   | 表            | 111XXXX |     | 劉〇〇 | 動畫學系一年級   | • |
| 顯示  | 第1至3         | 項結果,共3項 |     |     |           |   |
|     |              |         |     |     |           |   |
| 可按  | 課表           | 查看該生請假之 | 之課程 |     |           |   |
| 學生詞 | 课表           |         |     |     |           |   |

| 學生課表          |                     |       |                |                |  |  |
|---------------|---------------------|-------|----------------|----------------|--|--|
| 學號: 110       | 921001              | ]     | 姓名: 陳璿仁        |                |  |  |
| 日期 🔺          | 星期 🔶                | 節次 🔶  | 授課教師 🔶         | 課程名稱 🔶         |  |  |
| 2022/06/20    | _                   | 7     | 陳〇〇            | 平版畫            |  |  |
| 2022/06/20    | -                   | 8     | 陳〇〇            | 平版畫            |  |  |
| 2022/06/20    | 2022/06/20 —        |       | 陳OO            | 平版畫            |  |  |
| 2022/06/21    | 106/21 二 3 陳〇〇 經典導讀 |       | 經典導讀─周易<br>(一) |                |  |  |
| 2022/06/21 二  |                     | 4 陳〇〇 |                | 經典導讀─周易<br>(一) |  |  |
|               |                     |       |                |                |  |  |
| 顯示第1至5項結果,共5項 |                     |       |                |                |  |  |
| €             |                     |       |                |                |  |  |
| 取消            |                     |       |                |                |  |  |
| +導師簽核時(       | 乍為加會上課教             | 師之參考。 |                |                |  |  |
| 下方為簽核歷程       | 呈                   |       |                |                |  |  |

| <b>簧核歷程</b>                                                         |
|---------------------------------------------------------------------|
| 步驟:110200010.000.010.010導師(林〇〇)<br>送達時間:111/07/18 16:36<br>○通過 ○不通過 |
| 簽核意見:                                                               |
| 步驟:110200010.000.020.010系主任(所長)(吳〇〇)<br>等候中                         |
| 步驟:110200010.000.020.020系主任(所長)(趟〇〇)<br>等候中                         |
| 步驟:110200010.000.030.010生輔組專員(倪〇〇)<br>等候中                           |
| 步驟:110200010.000.040.010生輔組組長(蔡〇〇)<br>等候中                           |
| 完成審核<br>可點選 通過 或 不通過,輸入審核意見 按 完成假單審核                                |
| 退回假單                                                                |

| 可按 退回 此假單                                                                                                    |
|----------------------------------------------------------------------------------------------------|
|                                                                                                    |
| 選取退回步驟                                                                                                    |
| 退回步驟                                                                                                    |
| 請假人                                                                                                    |
|                                                                                                    |
|                                                                                                    |
|                                                                                                    |
| 退回原因                                                                                                    |
|                                                                                                    |
|                                                                                                    |
| 確定取消                                                                                                    |
| 點選退回步驟,退回步驟可指定為請假人或先前已審核之人員,再輸入退回原因後按                                                                                                    |
| 確定完成假單退回。                                                                                                    |
|                                                                                                    |
| 加會其他教職員                                                                                                    |
| 「<br>工<br>野<br>野<br>野<br>野<br>一<br>大<br>會<br>後<br>管<br>一<br>路<br>一<br>新<br>一<br>二<br>一<br>大<br>會<br>後<br>管<br>一<br>路<br>一<br>一<br>新<br>一<br>一<br>の<br>一<br>の<br>一<br>の<br>一<br>の<br>一<br>の<br>一<br>の<br>一<br>の<br>一<br>の<br>一<br>の<br>一<br>の<br>一<br>の<br>一<br>の<br>一<br>の<br>一<br>の<br>一<br>の<br>の<br>の<br>の<br>の<br>の<br>の<br>の<br>の<br>の<br>の<br>の<br>の |
| 職位會授課教師。                                                                                                    |
|                                                                                                    |
|                                                                                                    |
| 加會職位                                                                                                    |

| 選取加會人員              |  |  |  |  |  |
|---------------------|--|--|--|--|--|
| 職位 虛擬職位 授課教師        |  |  |  |  |  |
| - □ <u>校長(陳</u> OO) |  |  |  |  |  |
| <b>+</b> □ 教務長(林OO) |  |  |  |  |  |
| <b>+ □</b> 學務長(林OO) |  |  |  |  |  |
|                     |  |  |  |  |  |
| □副校長(李OO)           |  |  |  |  |  |
|                     |  |  |  |  |  |
| 確定取消                |  |  |  |  |  |
|                     |  |  |  |  |  |
|                     |  |  |  |  |  |
|                     |  |  |  |  |  |
|                     |  |  |  |  |  |
|                     |  |  |  |  |  |
|                     |  |  |  |  |  |
|                     |  |  |  |  |  |
|                     |  |  |  |  |  |
|                     |  |  |  |  |  |
|                     |  |  |  |  |  |
| 加會虛擬職位              |  |  |  |  |  |

| 選取加會人員                                                             |      | x    |
|--------------------------------------------------------------------|------|------|
| 職位    虚擬職位                                                         | 授課教師 |      |
| │<br>│ □ 導師<br>│ □ 教官                                              |      |      |
| <ul> <li>         輔導老師     </li> <li>         系所主任     </li> </ul> |      |      |
|                                                                    |      |      |
|                                                                    |      |      |
|                                                                    |      |      |
| •                                                                  |      | Þ    |
|                                                                    |      | 確定取消 |
|                                                                    |      |      |
|                                                                    |      |      |
|                                                                    |      |      |
|                                                                    |      |      |
|                                                                    |      |      |
|                                                                    |      |      |
|                                                                    |      |      |
|                                                                    |      |      |
| 加會授課教師                                                             |      |      |

|       | 攫取加會人 | 目            |          | X |  |  |  |
|-------|-------|--------------|----------|---|--|--|--|
|       | 職位    | 職位 虛擬職位 授課教師 |          |   |  |  |  |
|       | -     | 教師姓名         | 科目       |   |  |  |  |
|       |       | 周〇〇          | 素描Ⅱ      |   |  |  |  |
|       |       | ±00          | 基礎動態速寫II |   |  |  |  |
|       |       | 康OO          | 2D角色動畫I  |   |  |  |  |
|       |       | 菫〇〇          | 動作表演     |   |  |  |  |
|       |       |              |          |   |  |  |  |
| 確定 取消 |       |              |          |   |  |  |  |
| 遊     | 選完加會  | 對象後按確定       | 完成加會     |   |  |  |  |
|       |       |              |          |   |  |  |  |
|       |       |              |          |   |  |  |  |
|       |       |              |          |   |  |  |  |
|       |       |              |          |   |  |  |  |
|       |       |              |          |   |  |  |  |
|       |       |              |          |   |  |  |  |
|       |       |              |          |   |  |  |  |
|       |       |              |          |   |  |  |  |

| 當需要學生面談時可點選請學生連繫我                |
|----------------------------------|
| 請學生連繫                            |
| 訊息                               |
|                                  |
|                                  |
|                                  |
|                                  |
|                                  |
|                                  |
|                                  |
|                                  |
|                                  |
| 確定取消                             |
| 輸入訊息按 完成聯絡訊息設定,此聯絡訊息可於學生查詢請假單時呈現 |
|                                  |